# etracker®

# Kampagnen-Tracking mit etracker Analytics

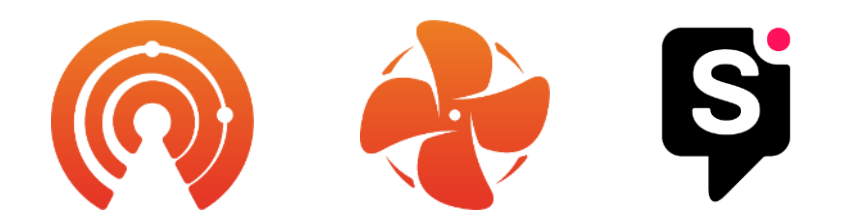

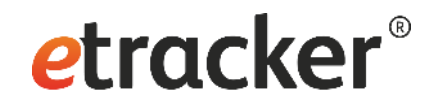

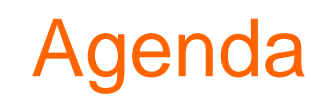

- Was ist Kampagnen-Tracking?
- Datenerfassung und Kampagnen-Tracking-Parameter
- Kampagnen Auswertung
- etracker Kampagnen-Link Generator
- Verknüpfung mit Werbeplattformen und Conversion Upload

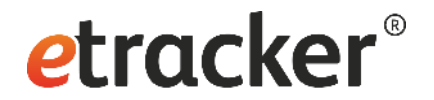

#### Was ist Kampagnen-Tracking?

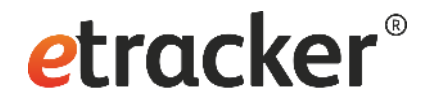

## Was sind Kampagnen?

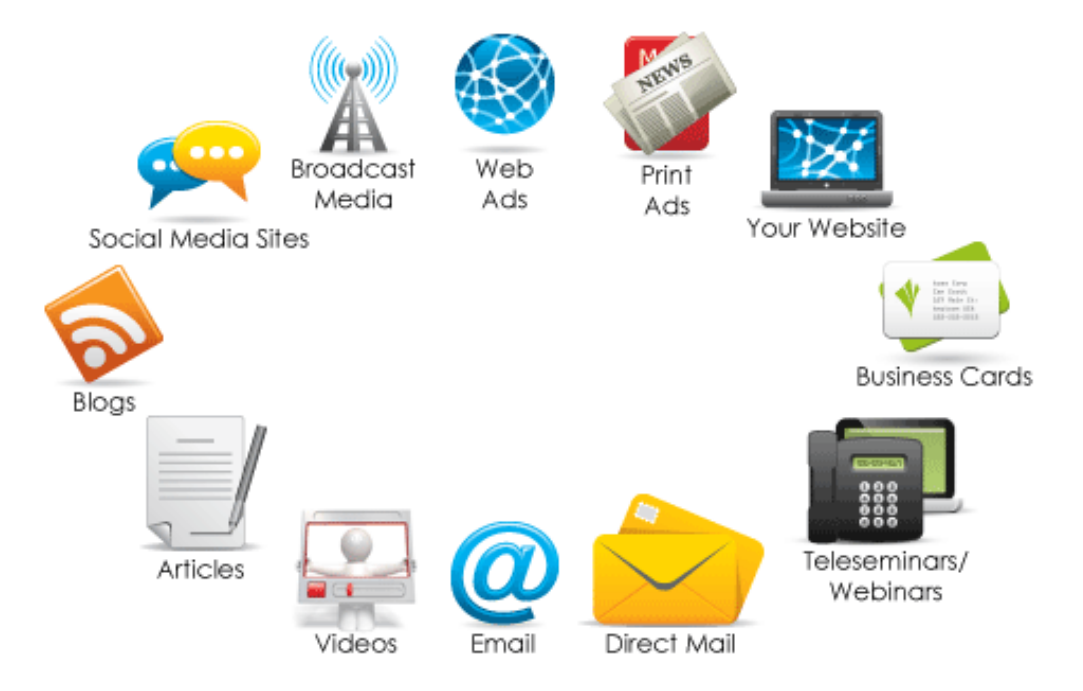

Quelle: https://neilpatel.com/de/blog/welchen-marketing-kanal-solltest-du-wahlen-um-dein-brandneues-unternehmen-zu-starten/

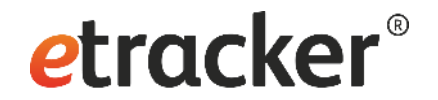

## Kampagnen-Performance

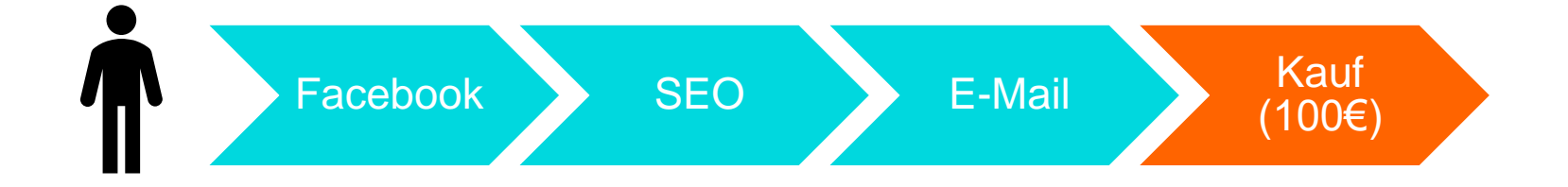

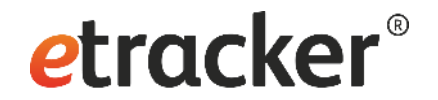

## Kampagnen-Tracking

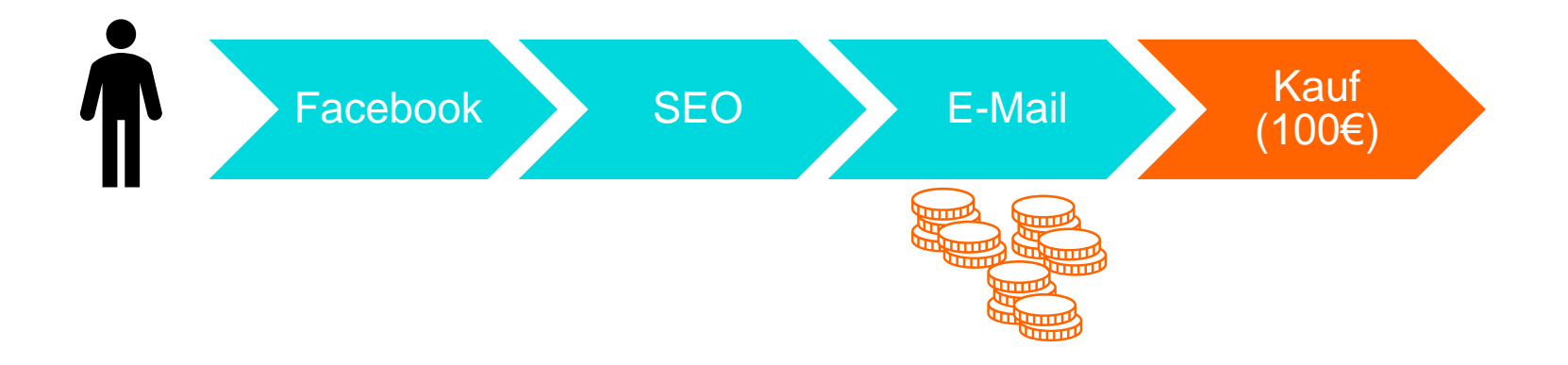

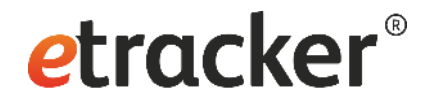

## Automatische Erfassung der Traffic-Quellen

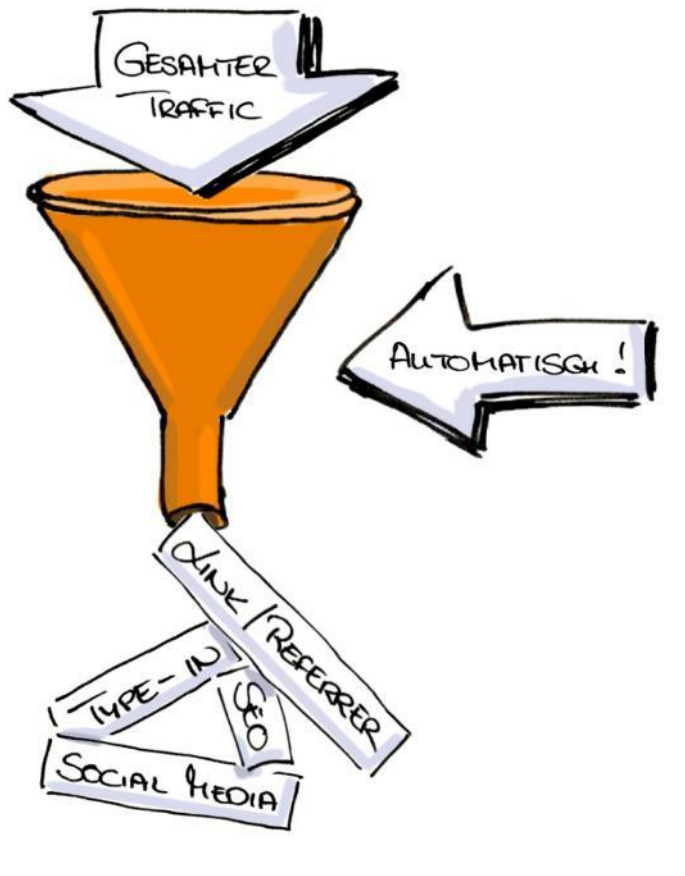

- 100% automatische Erfassung
- Erkennung des Traffics basiert auf etracker Zuordnung
  - SEO
  - SEA
  - Social Media
  - Link/Referrer
  - Type-In

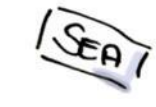

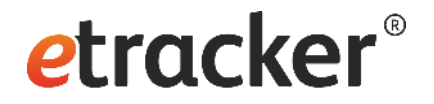

## Automatische Erfassung der Traffic-Quellen

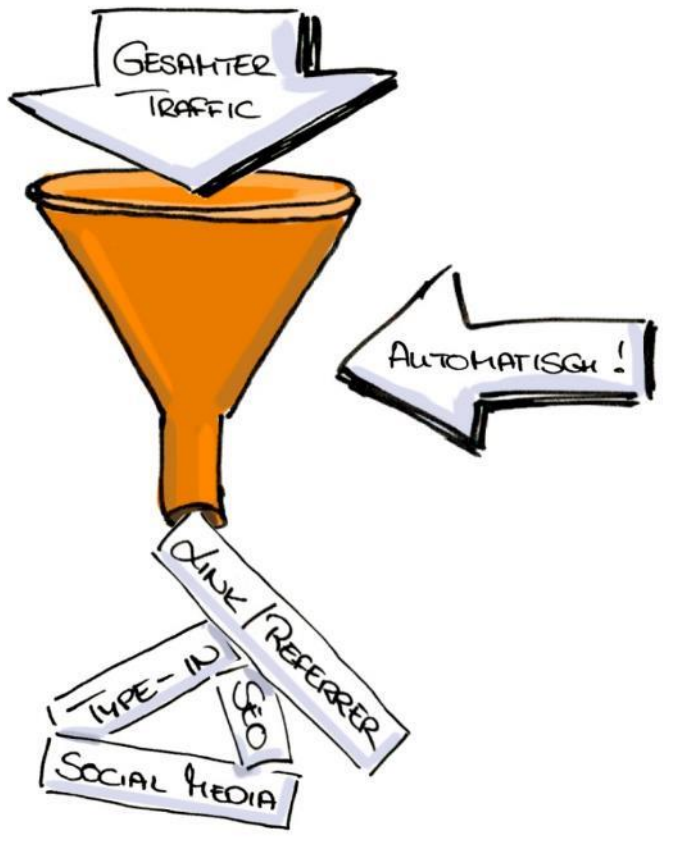

SEAT

- 100% automatische Erfassung
- Erkennung des Traffics basiert auf etracker Zuordnung
  - SEO
  - SEA
  - Social Media
  - Link/Referrer
  - Type-In
- Automatische Zuordnung ist nur ein erster Schritt

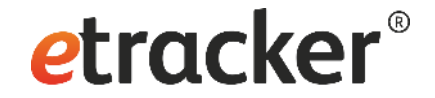

## **Detaillierte Kampagnen-Analyse**

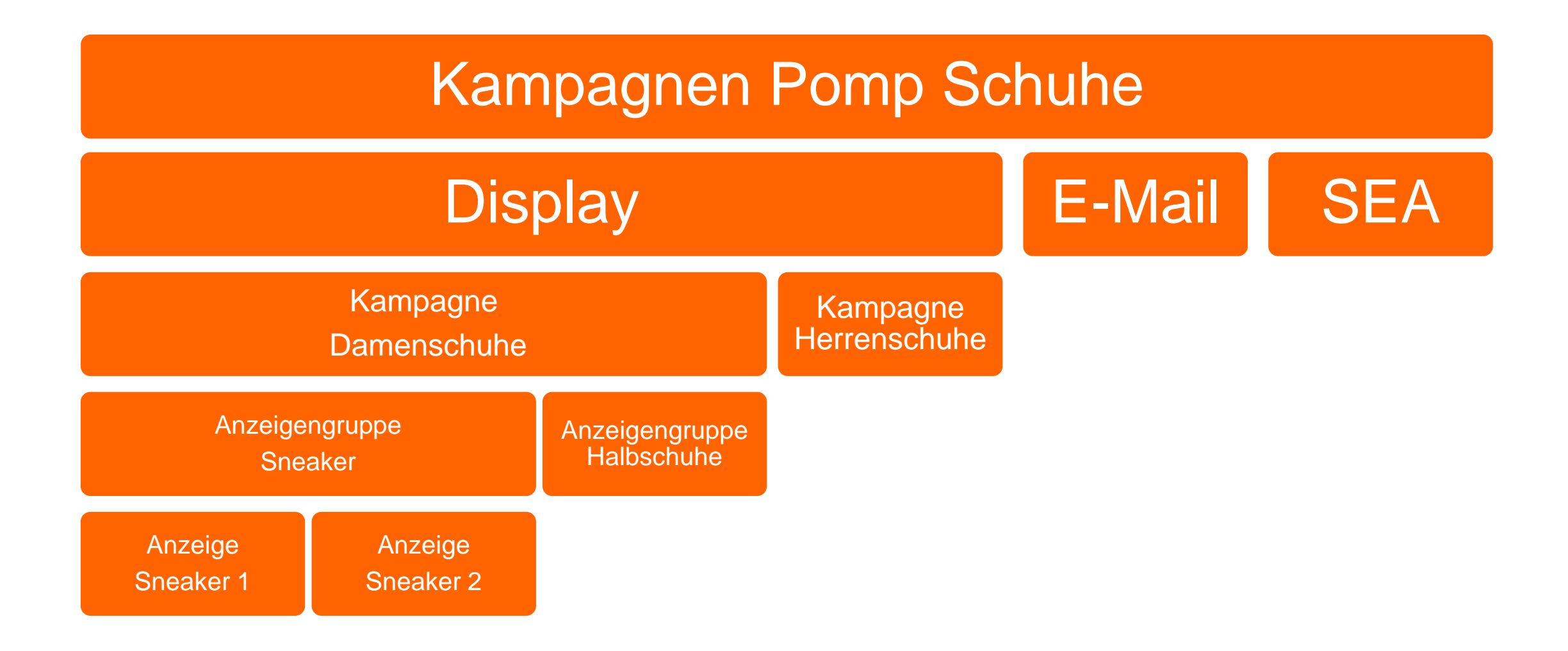

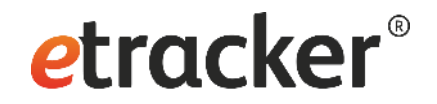

## **Kampagnen-Tracking Parameter**

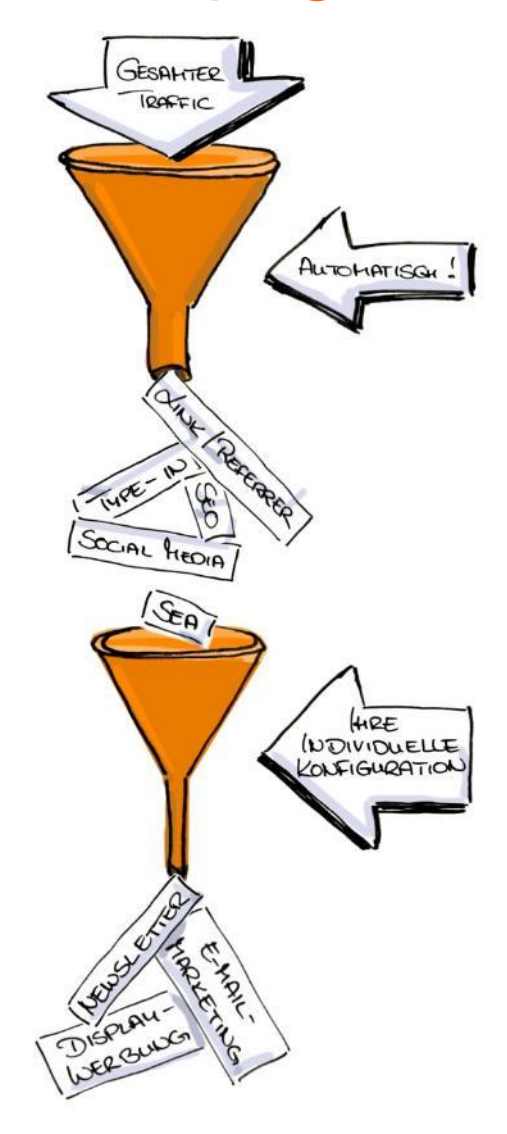

Mithilfe von Kampagnen-Tracking Parametern kannst du

- weitere Kanäle messbar machen (z.B. E-Mail, Display)
- Kampagnen detaillierter auswerten

Verwendung von Kampagnen-Tracking Parametern ist für eine genaue Erfolgsmessung unerlässlich

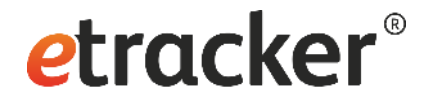

#### Datenerfassung und Kampagnen-Tracking-Parameter

## **etracker**<sup>®</sup>

## Was sind Kampagnen-Tracking Parameter?

http://www. ihre-seite.de?etcc\_cmp=Sommer2022&etcc\_med=Display

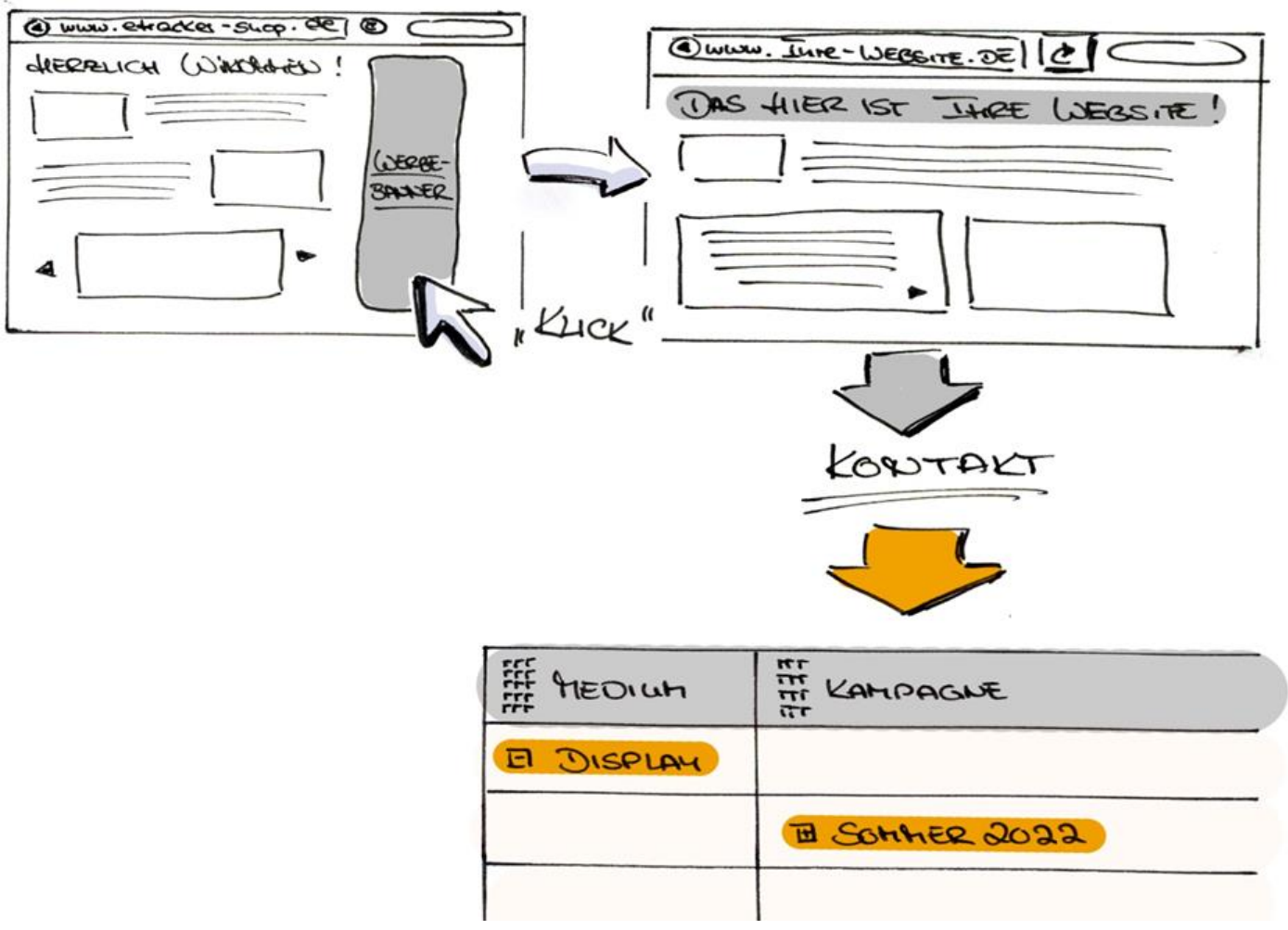

## *etracker*<sup>®</sup>

## etracker Dokumentation

|         |                                                                    |                      |               |                                    |                                   |                                     |                                  | Login                    | Dokumentation          |           |  |
|---------|--------------------------------------------------------------------|----------------------|---------------|------------------------------------|-----------------------------------|-------------------------------------|----------------------------------|--------------------------|------------------------|-----------|--|
| eti     | r <b>acker</b> ®                                                   | Preise               | Produkte 🗸    | Know-how 🗸                         | Agenturen                         | Kontakt                             | Jobs                             | l                        | Jetzt starten          |           |  |
|         |                                                                    |                      | <b>A</b> Hama | Integration & Satur                |                                   | aking                               |                                  |                          |                        |           |  |
|         | Getting started                                                    | tup                  | <b>T</b> Home | > Integration & Setup              | Kampagnen-Tra                     | icking                              |                                  |                          |                        |           |  |
|         | Plugins & Integration                                              | on ~                 | ,             | Kampao                             | nen-Tra                           | ckina                               | N                                |                          |                        |           |  |
|         | <ul> <li>Consent Manager</li> <li>Tracking Code &amp; S</li> </ul> | nent Tools<br>SDKs ~ | ,             | Werden Besuch                      | ner über einen Linł               | k oder eine Anzo                    | eige auf die We                  | ebsite gefüh             | rt, erfasst etracker / | Analytics |  |
|         | Þ Kampagnen-Track                                                  | king                 |               | automatisch die<br>So können belie | Referrer-Domain<br>bige Kampagnen | einschließlich I<br>aus allen Syste | Informationen in<br>men gemesser | n UTM- oder<br>n werden. | r etracker Link-Para   | metern.   |  |
|         | 🖨 Kampagnen-Track                                                  |                      |               | So kõnnen belie                    | hmentatio                         | OB.chließlich I<br>aus allen Syste  | informationen in<br>men gemesser | n UTM- odei<br>n werden. | r etracker Link-Para   | metern.   |  |
|         |                                                                    |                      | <u> </u>      | Werden Besuch                      | ier über einen Link               | c oder eine Anz                     |                                  |                          |                        |           |  |
| oril 22 |                                                                    |                      |               | © etracke                          | r GmbH                            |                                     |                                  |                          |                        |           |  |

13

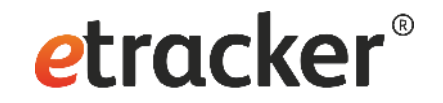

## Übergabe der Kampagnen-Parameter

- Es gibt drei Mechanismen, um etracker einzelne Kampagnen bekannt zu machen
  - URL-Parameter
  - Redirect URLs
  - Übergabe auf den Zielseiten

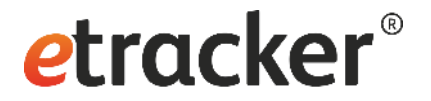

## **URL-Parameter**

- URL-Parameter werden nach dem Fragezeichen an den Werbemittel-Link angehängt
- Aufbau:

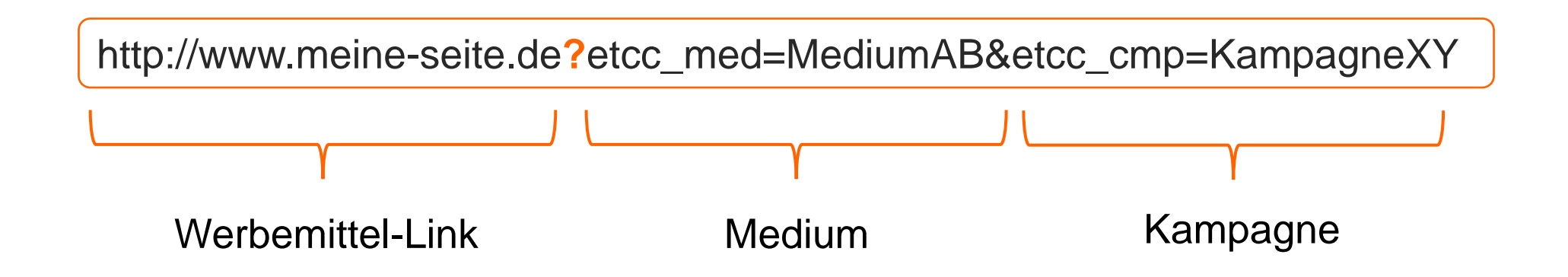

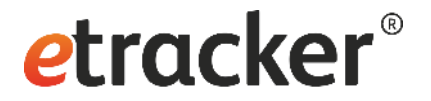

## **URL-Parameter**

- URL-Parameter werden nach dem Fragezeichen an den Werbemittel-Link angehängt
- Aufbau:

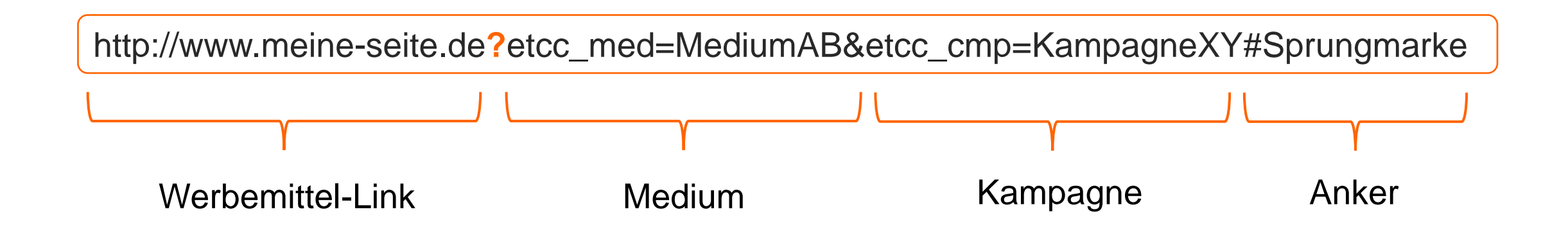

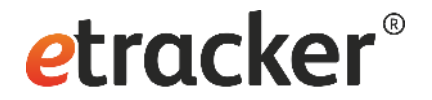

## **URL-Parameter**

• Zählung erfolgt auf der Ziel-Webseite, sobald das Zählpixel geladen ist

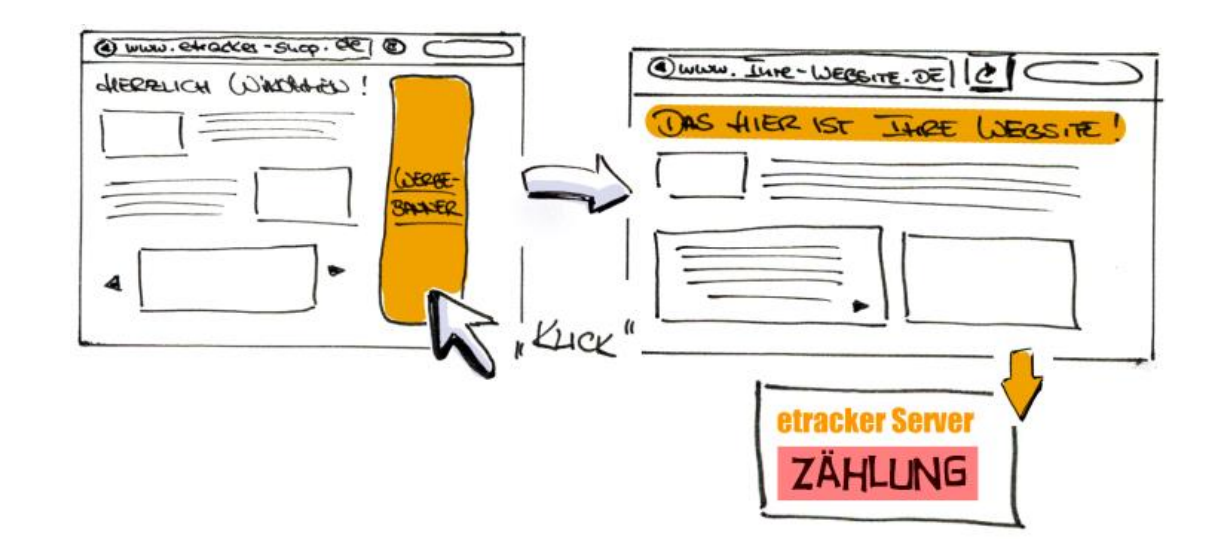

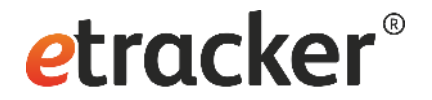

## **Redirect URLs**

- Ein Redirect-Link setzt sich zusammen aus:
  - dem individuellen Account-Schlüssel,
  - dem Parameter-Teil und
  - der encodierten Ziel-URL
- Aufbau:

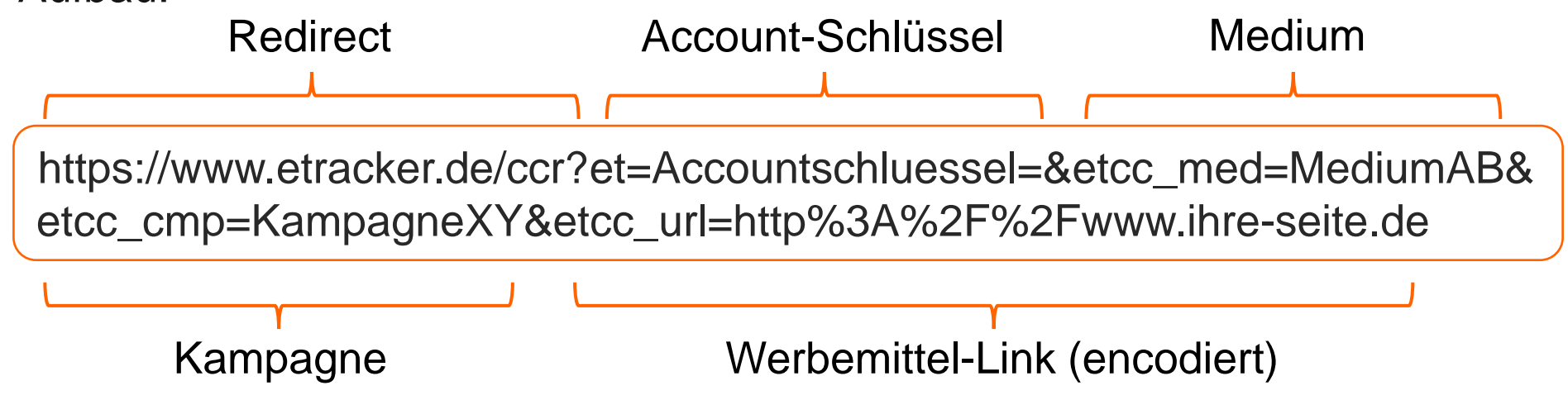

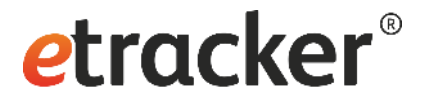

## **Redirect URLs**

- Zählung erfolgt direkt nach dem Klick, der Besucher wird dann auf die Zielseite (Landing Page) weitergeleitet
- Sollte nur verwendet werden, wenn ausschließlich Klicks gemessen werden sollen
- etracker Zähl-Code auf der Zielseite ist nicht erforderlich

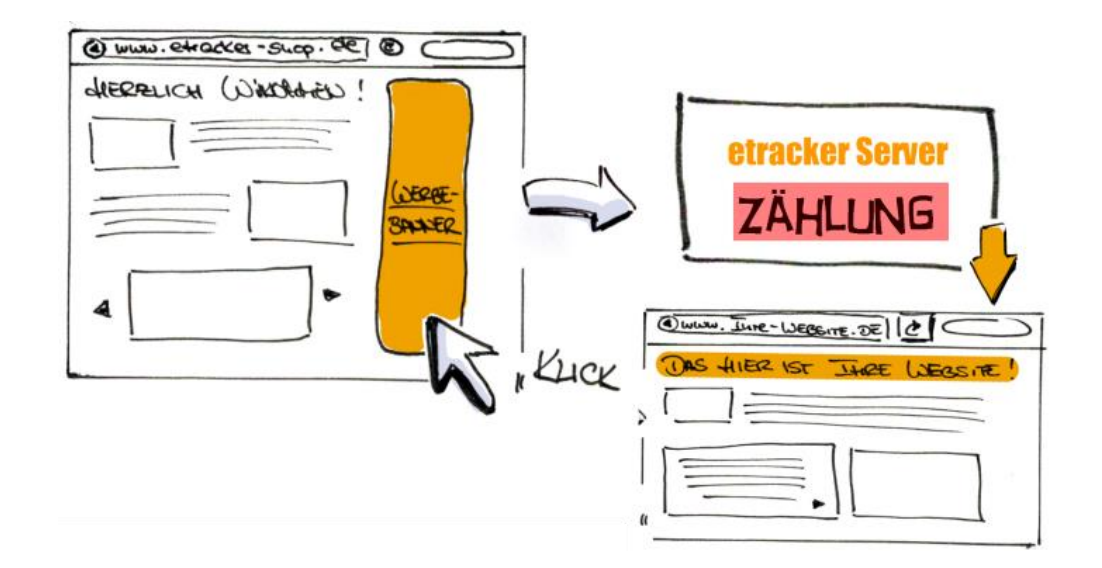

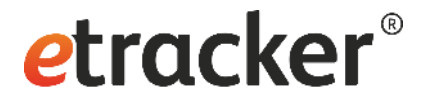

### Zielseiten

- Übergabe auf den Zielseiten (Landing Pages):
  - Der Parameter cc\_attributes muss in den Parameter-Block des Tracking Codes geschrieben werden
  - Mit dem Parameter cc\_attributes werden beim Aufruf der Zielseite die angegebenen Attribute an etracker übergeben
  - Es können Attributwerte gesetzt, Parameter hinzugefügt oder vorhandene Parameter überschrieben werden
  - Alle Besucher, die diese Zielseite aufrufen, werden der Kampagne zugeordnet
  - Beispiel:

```
var cc_attributes = new Object();
cc_attributes["etcc_med"] = "Print";
cc_attributes["etcc_cmp"] = "Messeplakat";
```

## Übergabe der Kampagnen-Parameter: Zusammenfassung

|            |    |    | ® |
|------------|----|----|---|
| <u>err</u> | OC | ке | r |
|            |    |    |   |

|                                            | Weiterleitung/<br>Redirect                                                                                                    | URL-Parameter                                                      | Landing Page                                                                          |
|--------------------------------------------|----------------------------------------------------------------------------------------------------|--------------------------------------------------------------------|---------------------------------------------------------------------------------------|
| Zählmethode                                | beim Klick<br>[gleiche Zählweise wie AdServer]                                                                                            | beim Erreichen der<br>Zielseite                                    | auf der Seite                                                                         |
| "etracker" im<br>Link sichtbar?            | ja                                                                                                    | nein                                                               | kein Link                                                                             |
| Code auf der<br>Zielseite<br>erforderlich? | nein                                                                                                    | ja                                                                 | ja<br>[zzgl. der Definition der Attribute]                                            |
| Vorteile                                   | Genauigkeit der<br>(Klick-) Zählung                                                                                                    | einfache Variante                                                  | jeder Besucher wird in die<br>Kampagne gezählt                                        |
| Einsatz-Beispiel                           | Display                                                                                                    | SEA, Newsletter,<br>Onsite Teaser                                  | Offline-Werbung,<br>Onsite-Suche                                                      |
| Code-Beispiel                              | https://www.etracker.de/ccr?et=Acc<br>ountschlüssel=&etcc_med=MEDIU<br>M&etcc_cmp=KAMPAGNE&etcc_u<br>rl=http%3A%2F%2Fwww.zielseite.<br>de | http://www.ihre-<br>seite.de?etcc_cmp=KAMPAG<br>NE&etcc_med=MEDIUM | cc_attributes["etcc_med"] =<br>"Print";<br>cc_attributes["etcc_cmp"] =<br>"KAMPAGNE"; |

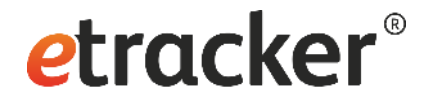

#### etracker Kampagnen-Link Generator

## **etracker**<sup>®</sup>

## **Kampagnen-Link Generator**

Link Generator

PFLICHTANGABEN

Onsite-Kampagnen Link Generator

Fülle für die Erstellung von Kampagnen- oder Redirect-Links mindestens die Pflichtangaben aus und klicke unten auf "Link generieren". Anschließend erscheinen rechts die erzeugten Links. Informationen zu On- und Offsite Kampagnen findest du auf unserer Supportseite.

| Ziel-URL                    | https://www.ertacker.com/academy                                                     |      |                      |                                 |
|-----------------------------|--------------------------------------------------------------------------------------|------|----------------------|---------------------------------|
|                             |                                                                                      | H    | Kampagnen-Link       | Redirect-Link                   |
| Kampagne                    | Herbst2021 · ?                                                                       | http | ps://www.ertacker.co | om/academy?etcc_cmp=Herbst2021& |
|                             |                                                                                      | etco | c_med=Display&et     | cc_par=&etcc_ctv=               |
| Medium                      | Display V ?                                                                          |      |                      |                                 |
| OPTIONAL                    |                                                                                      |      |                      |                                 |
|                             |                                                                                      |      |                      |                                 |
| Je mehr Segmente du defi    | nierst, desto detaillierter kannst du die Auswertung deiner Daten gestalten. Beachte |      | In                   | die Zwischenablage kopieren     |
| bitte, dass dir abhängig vo | n deinem gebuchten Paket ggf. nicht alle Segmente in den Reports zur Auswertung zur  |      |                      |                                 |
| Verfügung stehen.           |                                                                                      |      |                      | Link speichern                  |
|                             |                                                                                      |      |                      |                                 |

| Partner | Bitte auswählen oder eingeben 🗸 🗸 | •               |
|---------|-----------------------------------|-----------------|
| Anzeige | Bitte auswählen oder eingeben 🗸 🗸 |                 |
|         | Parameter hinzufügen >            |                 |
|         | Link generieren                   | G Felder leeren |

- In der etracker Oberfläche unter Marketing Reports 
   → Kampagnen (Hilfe: Zauberstab)
- Ziel-URL, Medium und Kampagne sind Pflichtfelder
  - Attribute können hinzugefügt oder entfernt werden

•

## Automatische Erfassung von UTM-Kampagnen-Parametern

- Links mit Google-Kampagnen-Parametern können automatisch erfasst werden
- Aktivierung im etracker Account unter

#### $\textbf{Account Info} \rightarrow \textbf{Einstellungen} \rightarrow \textbf{Account}$

• Es erfolgt hierbei ein Mapping der Parameter

| UTM-Paramete | r             | etracker Parameter |
|--------------|---------------|--------------------|
| utm_medium   | $\rightarrow$ | etcc_med           |
| utm_campaign | $\rightarrow$ | etcc_cmp           |
| utm_source   | $\rightarrow$ | etcc_ori           |
| utm_term     | $\rightarrow$ | etcc_key           |
| utm_content  | $\rightarrow$ | etcc_var           |

*etracker*<sup>®</sup>

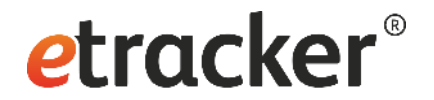

#### Kampagnen Auswertung

## Auswertung von externen Kampagnen

- Unter Web Analytics 
   → Marketing Reports können die externen Kampagnen ausgewertet werden
- Medium
  - Schneller Überblick über die Traffic-Quellen
  - Anhand verschiedener Merkmale wie z. B. Kampagnen segmentierbar
- Kampagnen
  - Gefiltert auf alle Besucher, die über eine Kampagne auf die Website gekommen sind (kein organischer Traffic)
  - Segmentierung analog zum Report Medium

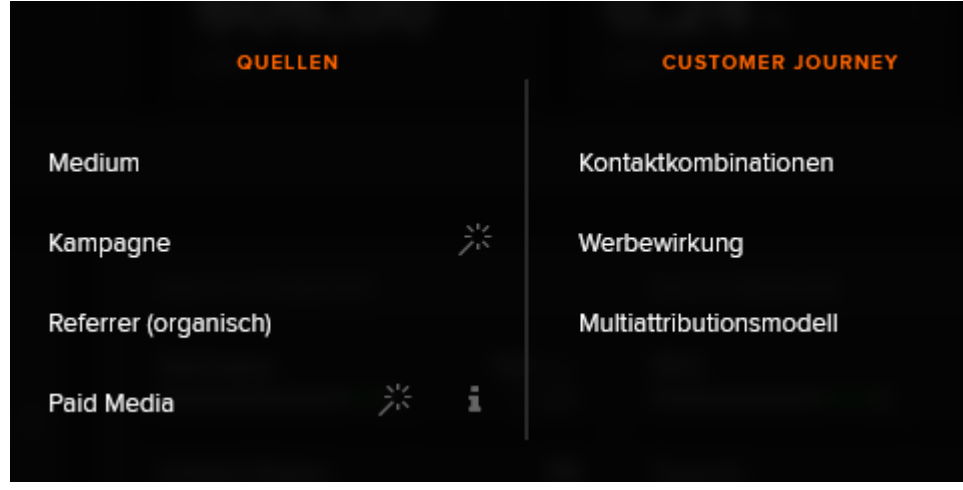

*etracker*<sup>®</sup>

## **etracker**<sup>®</sup>

## Auswertung von externen Kampagnen

- Referrer (organisch)
  - Zeigt den organischen Traffic nach Herkunft und Pfad, inkl. Direkteinstieg
  - Kann nach Medium und anderen Merkmalen segmentiert werden
- Paid Media
  - Zeigt nur den SEA-Traffic
  - Damit die SEA-Kampagnen in etracker Analytics gemessen werden können, müssen die entsprechenden Parameter in Google Ads bzw. Microsoft Ads eingetragen werden

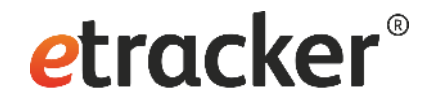

## Attribution: Last Ad

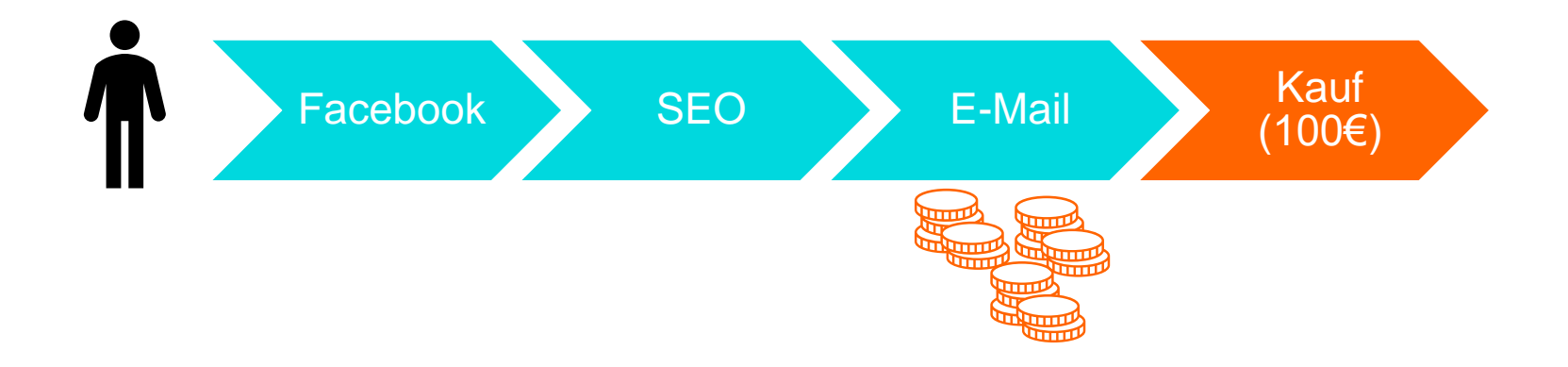

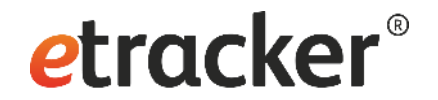

## Attribution: First Ad

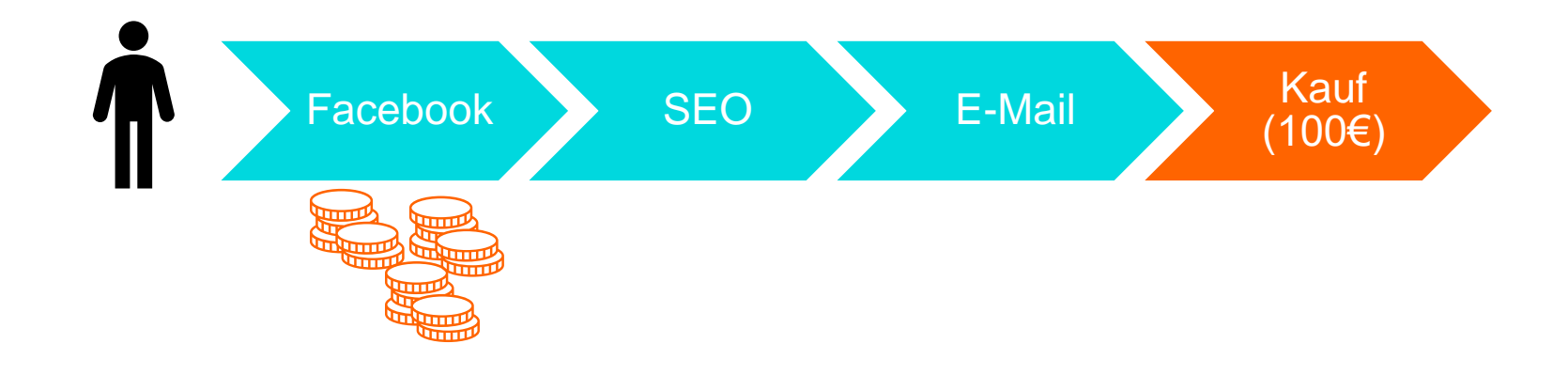

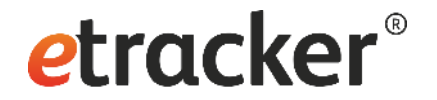

## **Attribution: Linear**

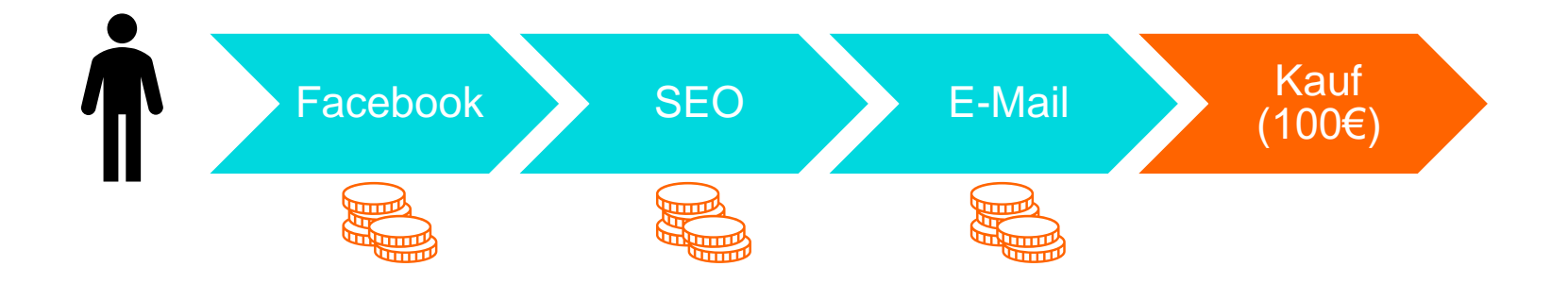

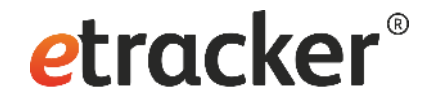

## **Attribution: Position**

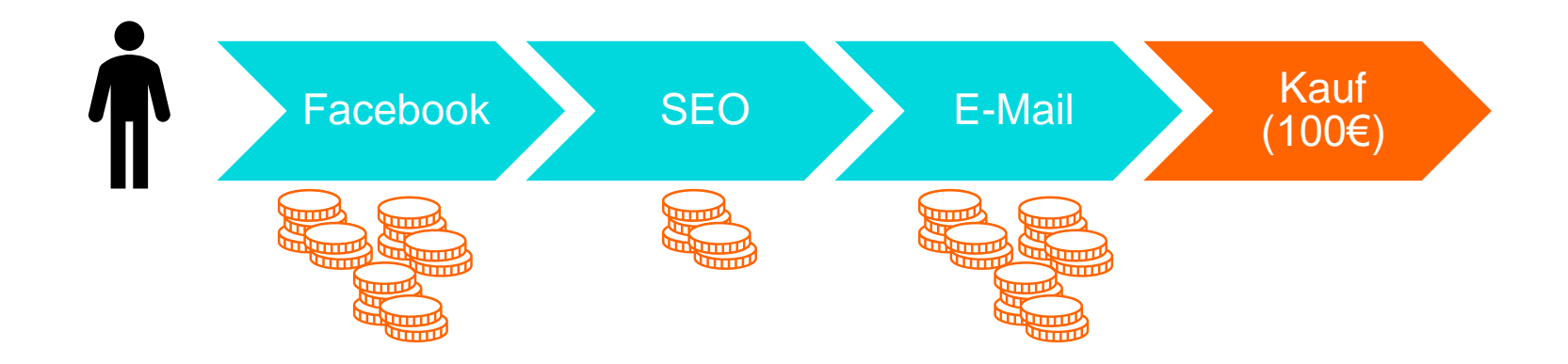

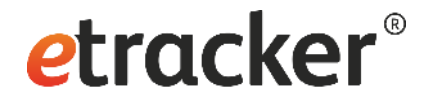

## Verknüpfung mit Werbeplattformen und Conversion Upload

## Beispiel: Google Ads Kampagnen mit etracker Analytics messen

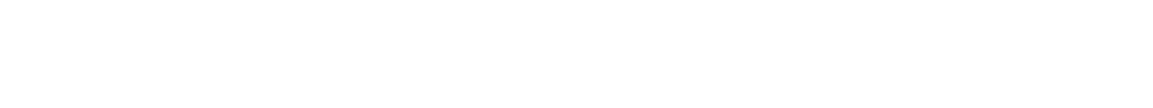

- Die finalen Zielseiten-URLs der Anzeigen in Google Ads müssen mit speziellen Tracking-Parametern versehen werden
  - Ohne diese Parameter ist später keine Zuordnung der Conversion-Daten in Google Ads möglich
- 'Suffix der finalen URL' auf Kampagnenebene

etcc\_med=SEA&etcc\_par=Google&etcc\_cmp=KAMPAGNENNAME&etcc\_grp={adgroupid}&etcc\_bky={keyword}&etcc\_mty
={matchtype}&etcc\_plc={placement}&etcc\_ctv={creative}&etcc\_bde={device}&etcc\_var={gclid}

*etracker*<sup>®</sup>

## Beispiel: Conversion-Upload zu Google Ads

- Für den Upload sind die folgenden Schritte notwendig:
  - 1. Tracking-Parameter in Google Ads einfüge
    - → Suffix der finalen URL
  - 2. Wahl von Häufigkeit, Attribution und

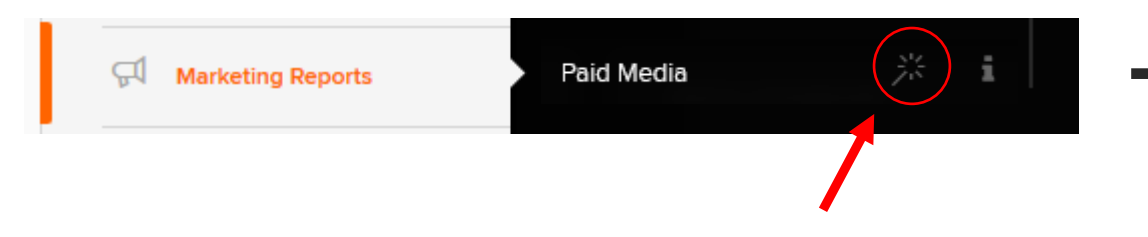

| Conversion-Daten zu Goog                                                                                                    | le Ads hochladen                                                                                                    |
|----------------------------------------------------------------------------------------------------|----------------------------------------------------------------------------------------------------|
| Hier kannst du die Einstellungen für den automa                                                                                                    | ischen Conversion Upload zu Google Ads vomehmen.                                                                                                    |
| Tracking                                                                                                    |                                                                                                    |
| Füge diesen Satz an Parametern per Copy & Pa:<br>Parameter (campaignid):                                                                                                    | te in Google Ads im Feld Suffix der finalen URL für alle aktiven Kampagnen ein und ersetze KAMPAGNENNAME durch den jeweiligen Kampagnennamen oder den                                   |
| etcc_med=SEA&etcc_par=Google&etcc_cmp=<br>etcc_bky=[keyword]&etcc_mty={matchtype}&e                                                                                                    | KAMPAGNENNAME&etcc_grp=[edgroupid]&<br>cc_pic=[placement]&etcc_ctv=[creative]&                                                                                                    |
| etcc_bde={device}&etcc_var={gclid}                                                                                                    |                                                                                                    |
| etcc_bde={device}&etcc_ver={gclid}                                                                                                    |                                                                                                    |
| etcc_bde=(device)&etcc_var=(gcild) Häufigkeit & Attribution Bitte achte darauf, dass die hier gewählte Uploa 24 Stunden.                                                                                                    | I-Haufigkeit mit der im Zeitplan-Formular bei Google Ads gewählten Haufigkeit bei Eintrag der Queil-URL übereinstimmt. Unsere Empfehlung der Upload-Haufigkeit                          |
| etcc_bde=(device)&etcc_var=(gcild) Häufigkeit & Attribution Bitte achte darauf, dass die hier gewählte Uploa 24 Stunden.   Täglicher Upload  Wochentlicher Upload                                                                                                    | Häufigkeit mit der im Zeitplan-Formular bei Google Ads gewählten Häufigkeit bei Eintrag der Quell-URL übereinstimmt. Unsere Empfehlung der Upload-Häufigkeit Attributionsmodell Last Ad |
| etcc_bde=(device)&etcc_var=(gclid) Häufigkeit & Attribution Bitte achte darauf, dass die hier gewählte Uploa 24 Stunden.  Taglicher Upload Wöchentlicher Upload Conversion-Aktion                                                                                                   | I-Haufigkeit mit der im Zeitplan-Formular bei Googie Ads gewählten Haufigkeit bei Eintrag der Queil-URL übereinstimmt. Unsere Empfehlung der Upload-Haufigkeit                          |
| etcc_bde=(device)&etcc_var=(gclid) Häufigkelt & Attribution Bitte achte darauf, dass die hier gewählte Uploa 24 Stunden.  Täglicher Upload Wöchentlicher Upload Conversion-Aktion Wähle hier aus, welche Daten für die Conversion Differenzierung nach unterschiedlichen Conversion | Haufigkeit mit der im Zeitplan-Formular bei Google Ads gewählten Haufigkeit bei Eintrag der Queil-URL übereinstimmt. Unsere Empfehlung der Upload-Haufigkeit Attributionsmodell Last Ad |

#### 3. Upload in Google Ads eintragen

→ Dokumentation unter: <u>https://www.etracker.com/support/anleitung-conversion-upload/</u>

*e*tracker<sup>®</sup>

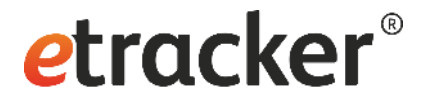

## Kampagnen mit dynamischen Werten tracken

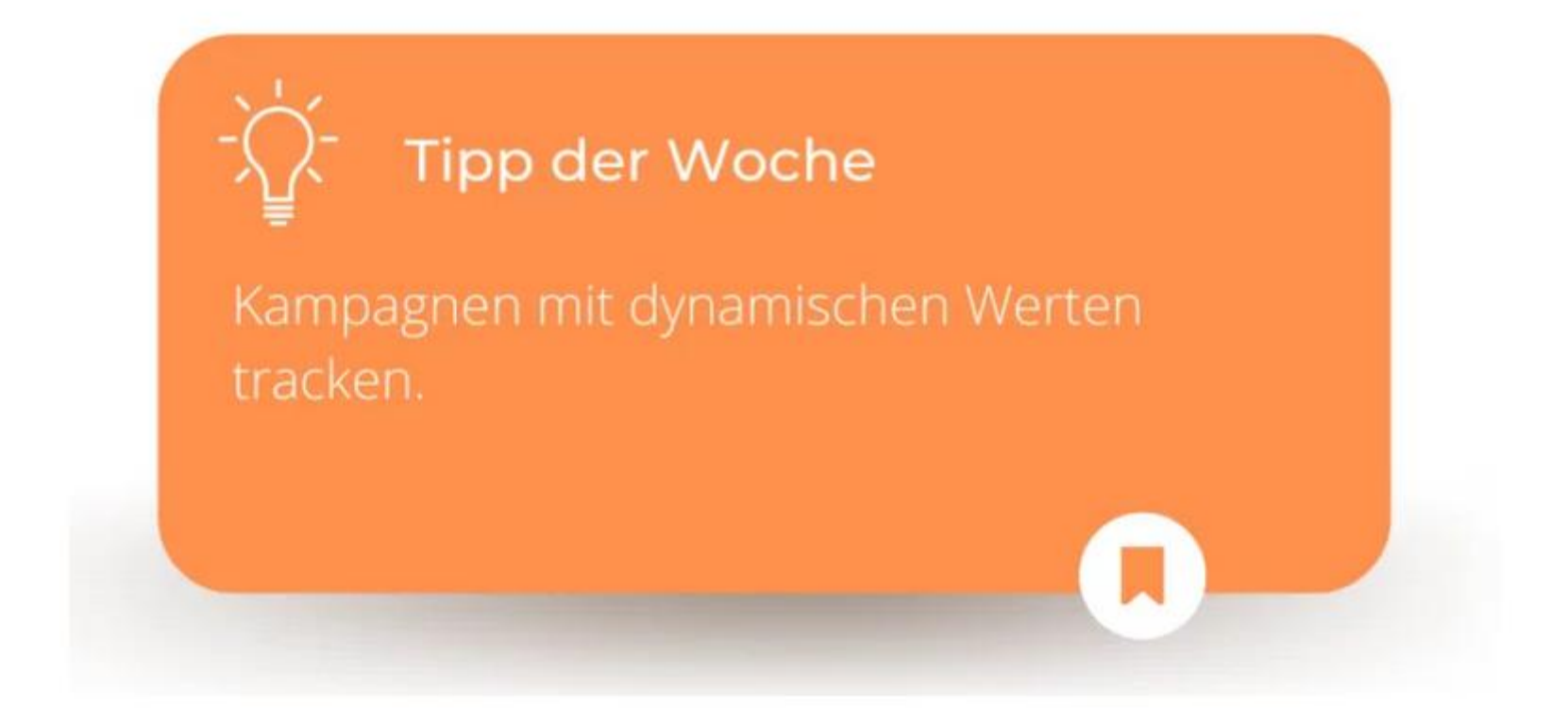

Link zur Dokumentation

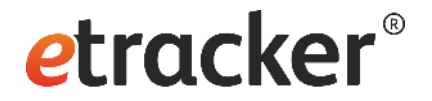

## Was ihr beachten solltet!

- Konsistente Taxonomie und Schreibweise
- Übergabemechanismus URL-Parameter verwenden
- Pflichtparameter setzen (Medium und Kampagne)
- Alle Marketing-Maßnahmen tracken

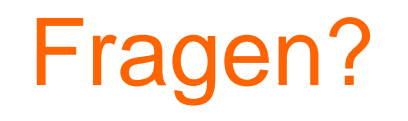

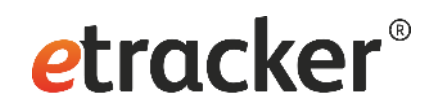

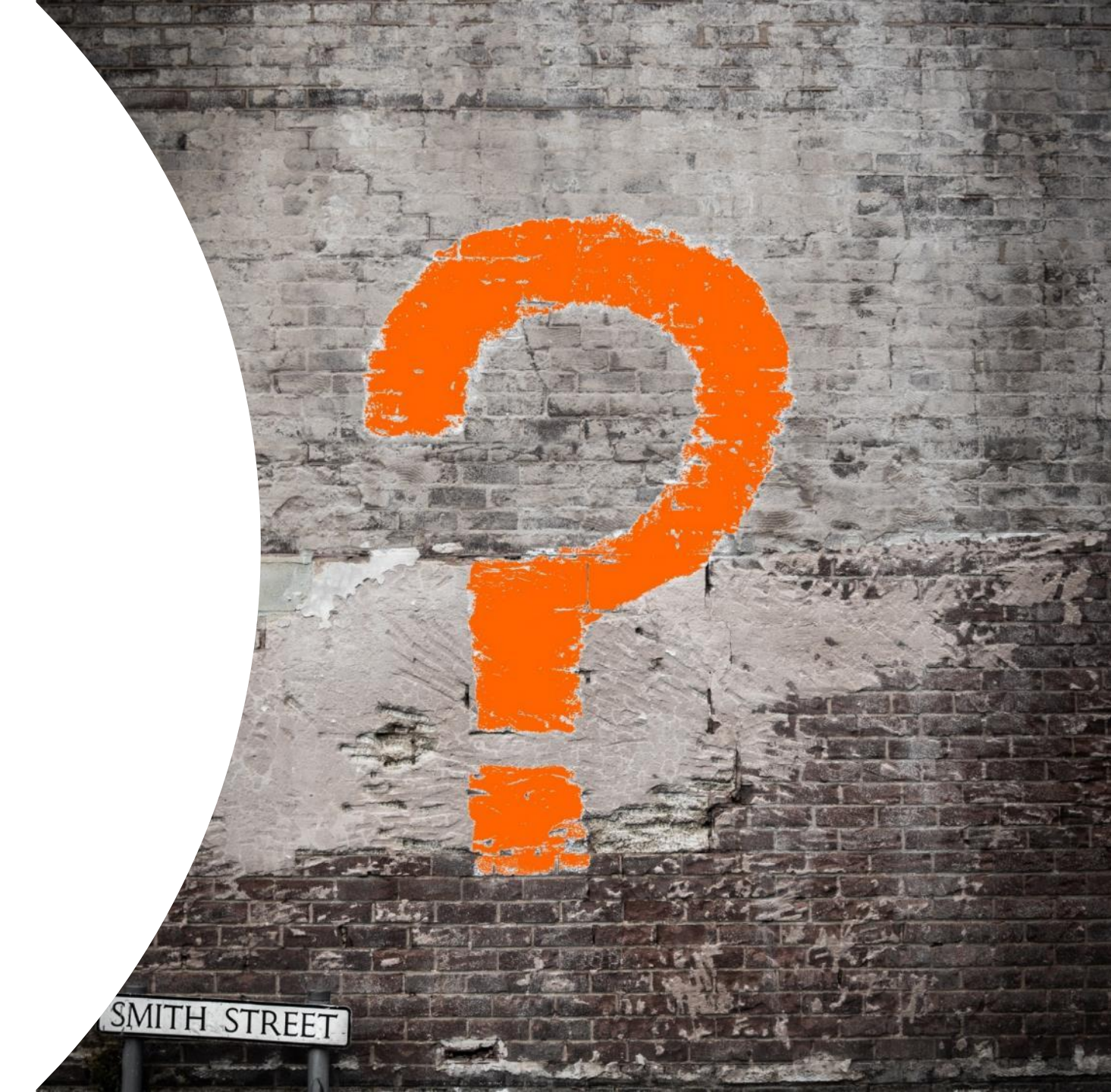

# Vielen Dank für die Aufmerksamkeit!

#### etracker GmbH

Erste Brunnenstraße 1 20459 Hamburg, Germany

Tel: +49 40 55 56 59 77 service@etracker.com

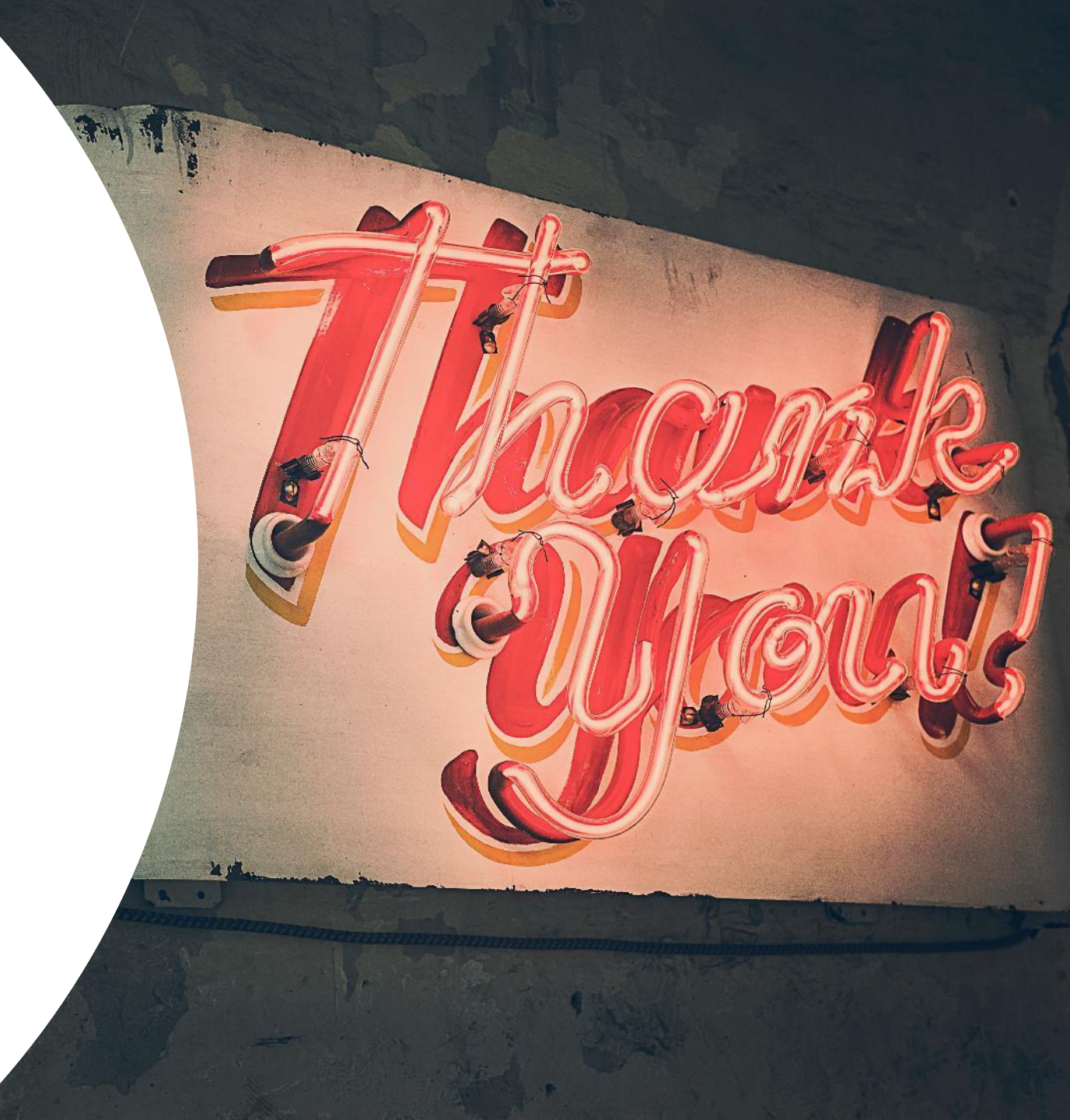

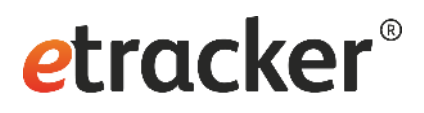